# 受講の各種手続きについて

#### 研修講座受講申込み開始 4月3日(木)

#### 今年度から、Plant (全国教員研修プラットフォーム) を利用した申込み方法が導入されます。

#### 1 申込み手続き

- ① 小学校、中学校、高等学校、特別支援学校等は、当センターが実施する研修講座の申込みをWebにより行う。
- ② 受講者の職名(P.9 ⑤参照)によって、「Plant(全国教員研修プラットフォーム)での受講申込み」、 「Plant以外での受講申込み」のいずれかから申込みを行う。
- ③ 講座内容については、当センターWebページにアップされた講座概要等を参考とする。申込みの際は、 講座番号が重要となるため、再度確認する。
- ④ 「Plant (全国教員研修プラットフォーム)での受講申込み」を行った場合は、「Plant」にログインして、
   申込者が受付状況を確認する。「Plant 以外での受講申込み」を行った場合は受付完了メールが自動送信されるので、内容を確認する。

研修講座の申込み概要(受付期間 4月3日(木)~各研修講座開始日4週間前)

・**職名によって、申込み方法が変わります。**下記のいずれかの申込み方法で受講申込みを行います。

《イメージ図》

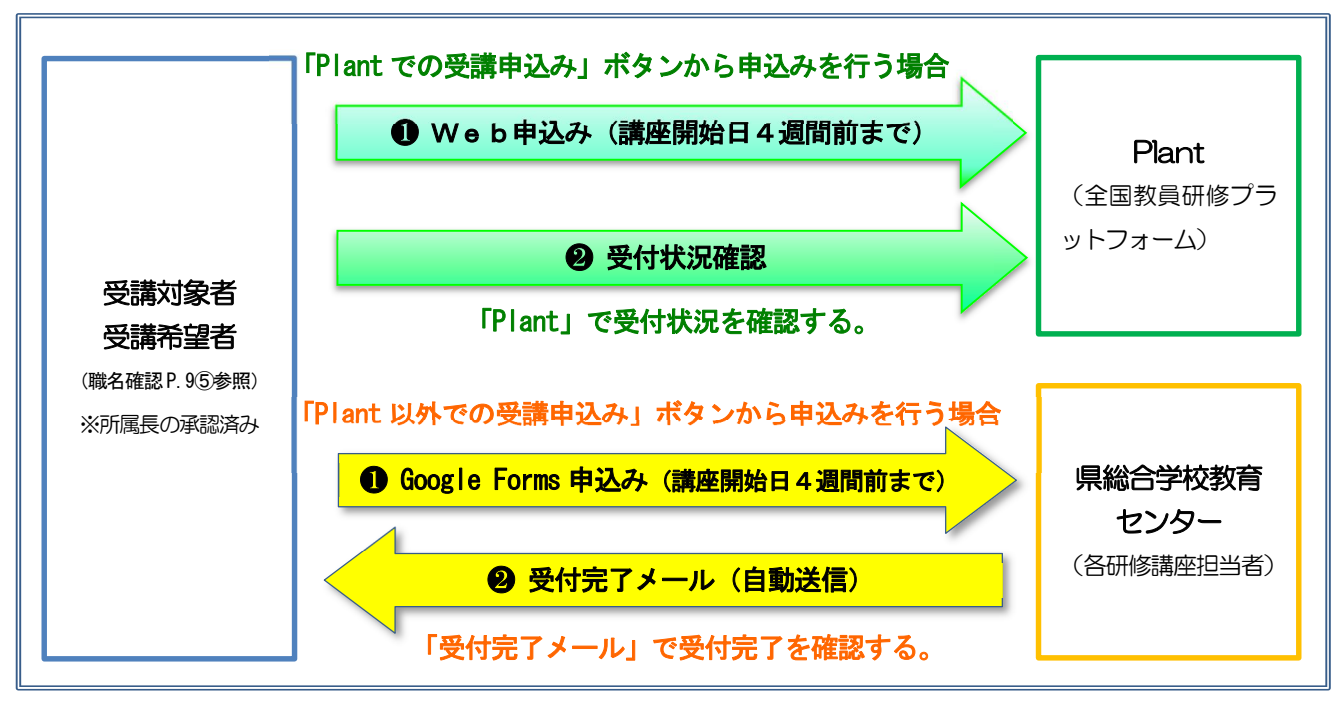

※定員制限がある以下の22講座は、申込み数が定員に達した時点で申込み終了となる。

講座番号 (B11・C15・C16・C17・C24・C51・D18・D21・D22・D23・D24・D28・D29・D30・D31・D32・D33 ・D34・D35・D36・D37・D38)

※ご不明な点がありましたら、下記担当までご連絡ください。

【担当】県総合学校教育センター Web申込み担当者(義務教育課内) <u>1</u> 017-764-1996(義務教育課直通) 2 Webでの申込み手順

① 「**青森県総合学校教育センター」のトップページ**を開く。

- ② 「**研修講座」**をクリックする。
- ③ 「研修講座について」をクリックする。
- ④ 「**研修講座一覧」や「研修講座案内は<u>こちら</u>」**をクリックして、開設講座や申込み方法等を確認する。
- 5 「職名別研修講座申込み方法」を確認する。
- ⑥ 「研修講座申込み」の「Plant」または「受講・聴講用」ボタンをクリックする。
- ⑦ 「Plant」を選択した方は「Plant」トップページからログインして必要事項を入力し、申し込む。
- ⑧ 「Plant」以外から申し込む場合は、「講座概要」の「Plant 以外での申込みの方(Google Forms) URL」 をクリックし、必要事項を入力して最後に「送信」をクリックする。
- ⑨ 「Plant」から申し込んだ方は、各自で「Plant」にログインして受付状況を確認する。「Plant」以外から申し込んだ方は、「所属代表メールアドレス」に自動送信された「受付完了メール」の内容を確認する。 (「個人メールアドレス」を入力した場合は、そちらにも自動送信される。)
- 「研修内容A~D」から受講を希望する「講座概要」を閲覧し申し込むこともできる。「講座概要」の、 「Plant での申込みの方 URL」「Plant 以外での申込みの方(Google Forms)URL」をクリックする。
- メニューの研修講座案内から「講座概要」を閲覧し、申し込むこともできる。

○ 「中堅教諭等資質向上前期·後期研修」申込みについて

#### ① 「青森県総合学校教育センター」のトップページを開く。

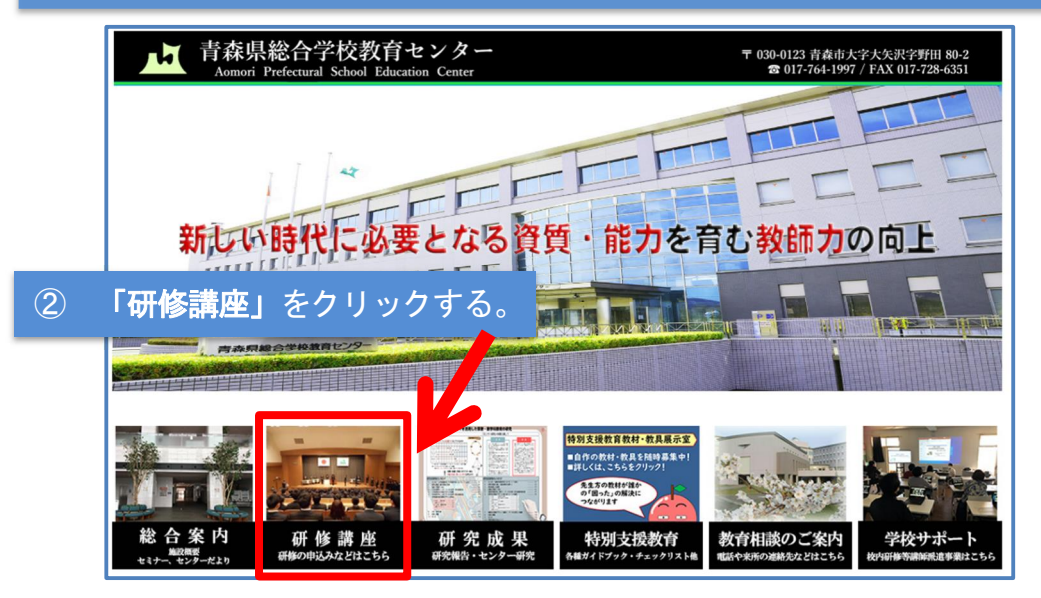

#### ③ 「研修講座について」をクリックする。

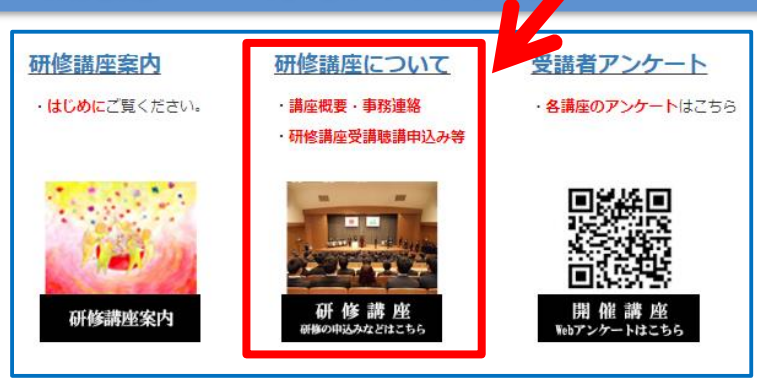

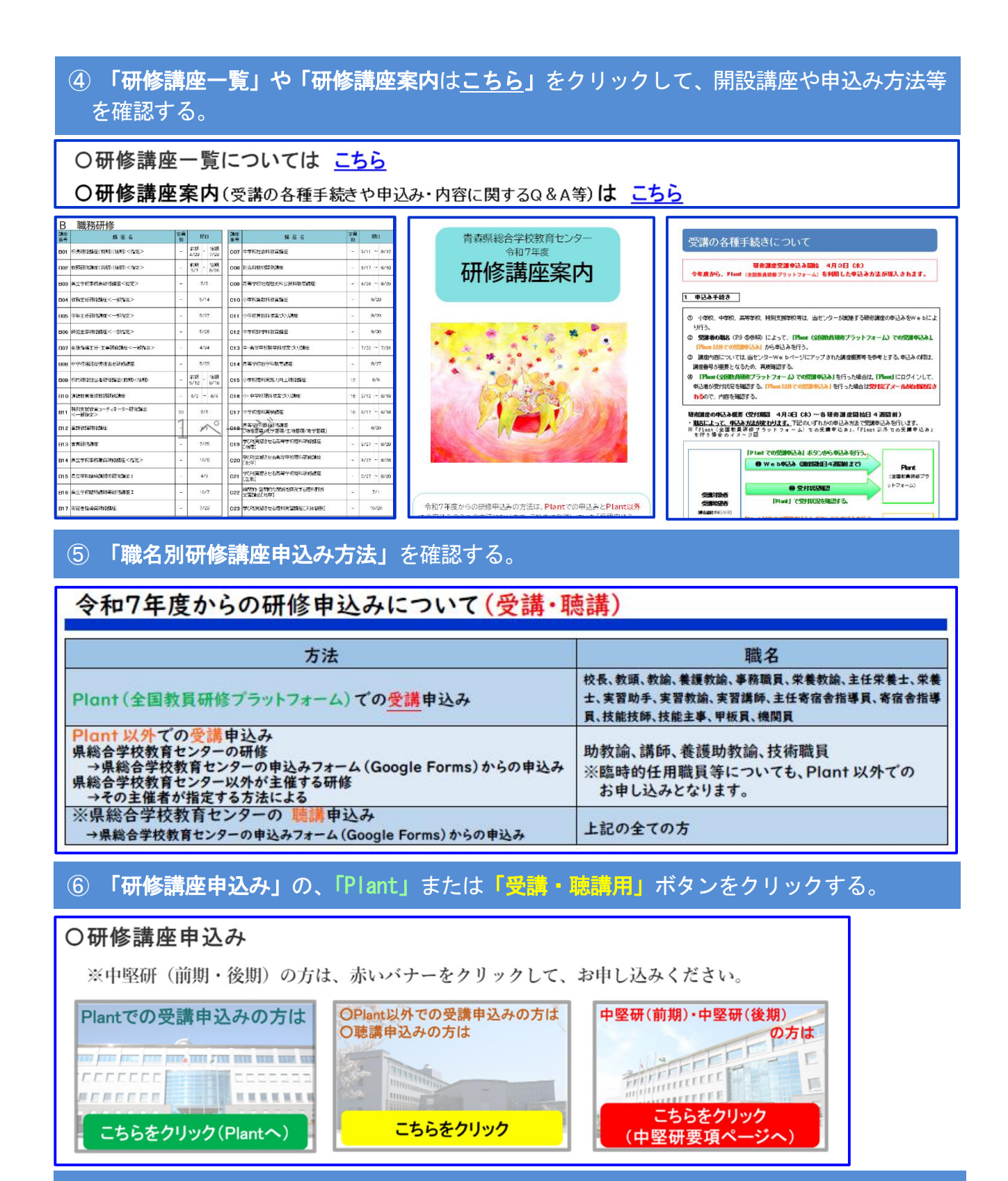

⑦ 「Plant」を選択した方は「Plant」トップページからログインして必要事項を入力し、 申し込む。

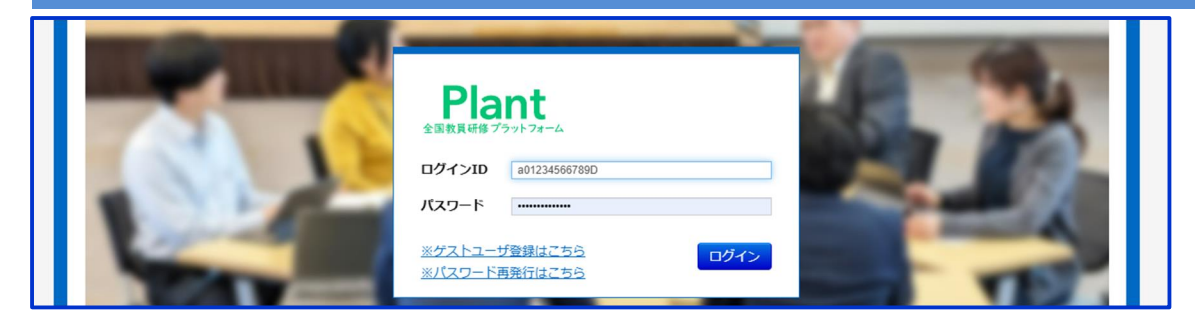

## ⑧「Plant」以外から申し込む場合は、「講座概要」の「Plant 以外での申込みの方(Google Forms) URL」をクリックし、必要事項を入力して最後に「送信」をクリックする。

| 0 +/L1)                                            | 1.47                                                   |                                 |                                                                 |          |
|----------------------------------------------------|--------------------------------------------------------|---------------------------------|-----------------------------------------------------------------|----------|
| C 教科研                                              | 修                                                      |                                 | _                                                               |          |
| 10件 - 講座番号(                                        | (昇順) ▼                                                 |                                 | Q                                                               | 検索       |
| 講座番号                                               | C03                                                    |                                 |                                                                 |          |
| 講座名                                                | 中学校国語科授業づくり                                            | 講座                              |                                                                 |          |
| サブタイトル                                             | 79イトル 「主体的・対話的で深い学び」の視点で考える「読むこと」指導                    |                                 |                                                                 |          |
| 講応開始日 2024/7/1                                     | 10                                                     | 諸麻耨更                            | ► C03 港应概要 pdf                                                  |          |
| 日数 2                                               |                                                        | 事務連絡                            | ■ C03 C03                                                       |          |
|                                                    |                                                        |                                 | ■ 000_\$1352_\$41.pdf                                           | 雨を表示     |
|                                                    |                                                        |                                 | 9 T 19                                                          |          |
|                                                    |                                                        |                                 |                                                                 |          |
|                                                    |                                                        |                                 |                                                                 |          |
| 対象校種                                               | 等 <備考>                                                 |                                 | 中堅前期研<br>選択対象 選択対象                                              |          |
| 小中高物                                               | 約<br>・<br>特別支援学校は中学部                                   | 部・高等部国語担当教員                     | 小中高特 小中高特                                                       |          |
|                                                    | <u> </u>                                               | 资[中整                            | (約期時」とは「中型数量等質質向上研修(利期)」の時料:                                    |          |
| 嗟应受马                                               | (0)3 口学校国际科                                            | 「中型                             | 後期研」とは「中聖美論等資質向上研修(後期)」の略称                                      |          |
| 時座留方                                               | 003 中子仪固曲杆                                             | 以来シベリ時座                         |                                                                 | -        |
|                                                    | 「主体的・対話的                                               | で深い学び」の視点で考える                   | 「読むこと」指導                                                        |          |
|                                                    | 令和?                                                    | 7年度 講座概要                        |                                                                 |          |
|                                                    |                                                        |                                 |                                                                 | ר        |
| 講座の的                                               | 中学校国語科の「読むこと」<br>)で深い学び」の実現につな                         | 領域において、単元を通して<br>がる言語活動を位置付けた授業 | 付けたい力を明確にし、「主体的・対話<br>と評価について、講義や演習を通して理                        |          |
| 日际解                                                | を深めることで、国語科授                                           | 業の改善と活性化を図る。                    |                                                                 |          |
|                                                    | 令和7年7月9日(水) ~                                          | 令和7年7月10日(木)                    | 果総合学校教育センターでは、職員                                                | ٩        |
| (朔日)                                               |                                                        |                                 | の働きやすい環境つくりの一環とし<br>て、軽装(ノーネクタイ、上着なし等)で<br>2 日間 対応させていただいております。 | 6        |
| <u>له ۲۲۱</u>                                      | 本国公会会議教会長ンター                                           | 担 当 義務                          | 教育課 指導主事 松尾 和明                                                  | -        |
| 云 领 月<br>受 付 3                                     | 林永裕 ロチび 教育 ビンジー                                        | 連絡先 TEL(                        | 017-764-1996 (FAX 017-728-6351)                                 |          |
|                                                    | 中学校学習指導要領解説国家                                          | 语編(平成29年版)                      |                                                                 | -        |
| 持参物・<br>※                                          | <ul> <li>所属校の担当学年・学部で</li> <li>当センターWebページで</li> </ul> | 使用している国語教科書<br>事 連絡」を確認してくださ    | い。(事前アンケートがあります)                                                |          |
| 受講                                                 | tos://plant.nits.go.ip                                 | ←Plantでの申込                      | みの方                                                             | 1        |
| 受講・聴講                                              |                                                        | ←Plant以外での<br>(商時講師等)           | )申込みの方(Google Forms)                                            | -        |
| 申込みURL <sup>III</sup>                              | tp://marumaru                                          | の方はこちらから                        | 5時布重1、初祖國·認定こて國·休月國<br>5)                                       |          |
| 6世からっ、中1回日のたた。                                     |                                                        |                                 |                                                                 |          |
| 0 セクション中 1個目のセクシ                                   |                                                        |                                 | R7_C03 中学校国語                                                    | 科授業づくり講座 |
| R7_C03 中学校国語科授業づくり講座【受 <sup>×</sup> 【受講・聴講】申込みフォーム |                                                        |                                 |                                                                 |          |
|                                                    | シのノオーム                                                 |                                 | @edu-c.asn.ed.jp アカウントを切                                        | り替える     |
| フォームの説明                                            |                                                        |                                 | □ 共有なし                                                          |          |

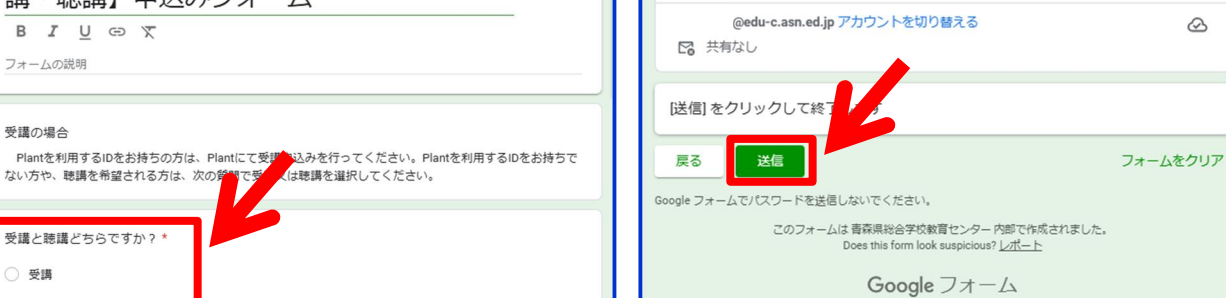

 $\odot$ 

受講の場合

○ 受講

聴講

受講と聴講どちらですか?\*

⑨「Plant」から申し込んだ方は、各自で「Plant」にログインして受付状況を確認する。 「Plant」以外から申し込んだ方は、「所属代表メールアドレス」に自動送信された「受付 完了メール」の内容を確認する。

O「Plant」から申し込んだ方は、各自で「Plant」にログインして受付状況を確認する。

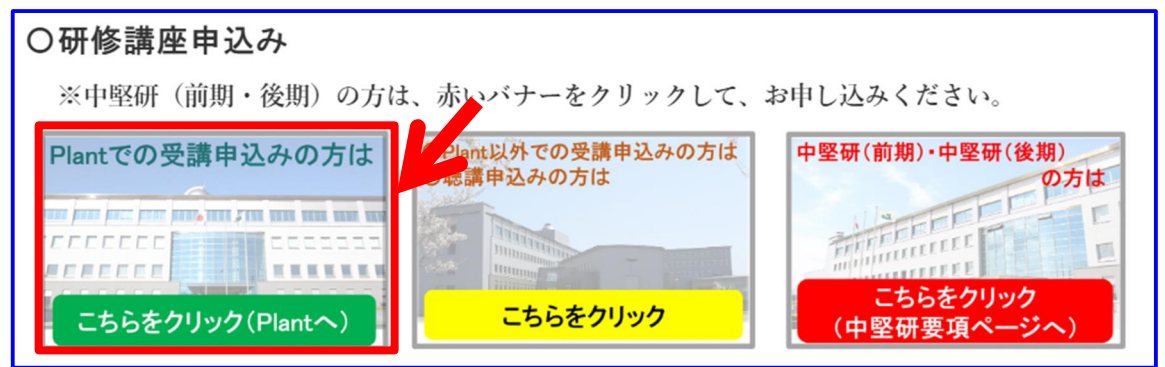

O「Plant」以外から申し込んだ方は、「所属代表メールアドレス」に自動送信された「受付完了メール」の内 容を確認する。

このたびは、青森県総合学校教育センターの研修講座の受講をお申込みいただき、ありがとうございます。 お申込み確認のため、本メールを自動送信しております。 心当たりのない場合は、下記の担当者に電話又はメールでご連絡ください。

D03\_中学校国語科授業づくり講座の申込みを受け付けました。

【研修講座の申込みに関するお願い】 受講の可否については、講座申込締切後に講座担当者から連絡いたします。 受講が認められましたら、講座開始日の3週間前までに受講者旅行報告書の提出をお願いします。 当センターWebページから講座概要・事務連絡等をダウンロードの上、必ずご確認ください。 以下のお申込み内容をご確認の上、本メールを印刷・保管してください。

【お申込み内容】 職員番号:123456 受講における合理的な配慮:しない 所属所名:県立総合学校 職名:教諭 お名前(漢字):八甲田 優菜 ふりがな:はっこうだ ゆうな 所属代表メールアドレス:<u>aomori-sougou@edu-c.pref.aomori.lg.jp</u> 個人メールアドレス:<u>yuna\_hakkouda@edu-c.pref.aomori.lg.jp</u> 所属長の許可は得ていますか?:はい

※以下のような場合は、下記【担当】までご連絡ください。

・当センターWebページを利用できない場合

・受付確認メールが受信できない場合 など

【担当】県総合学校教育センター Web申込み担当者(義務教育課内) <u>Ten 017-764-1996</u>(義務教育課直通)

#### ● 「研修内容A~D」から受講を希望する「講座概要」を閲覧し申し込むこともできる。

○ページ最下段の「研修講座区分(A~D)」から受講を希望する「講座概要」を閲覧し、「Plant での申込みの方URL」または「Plant 以外での申込みの方(Google Forms) URL」をクリックして申し込む。

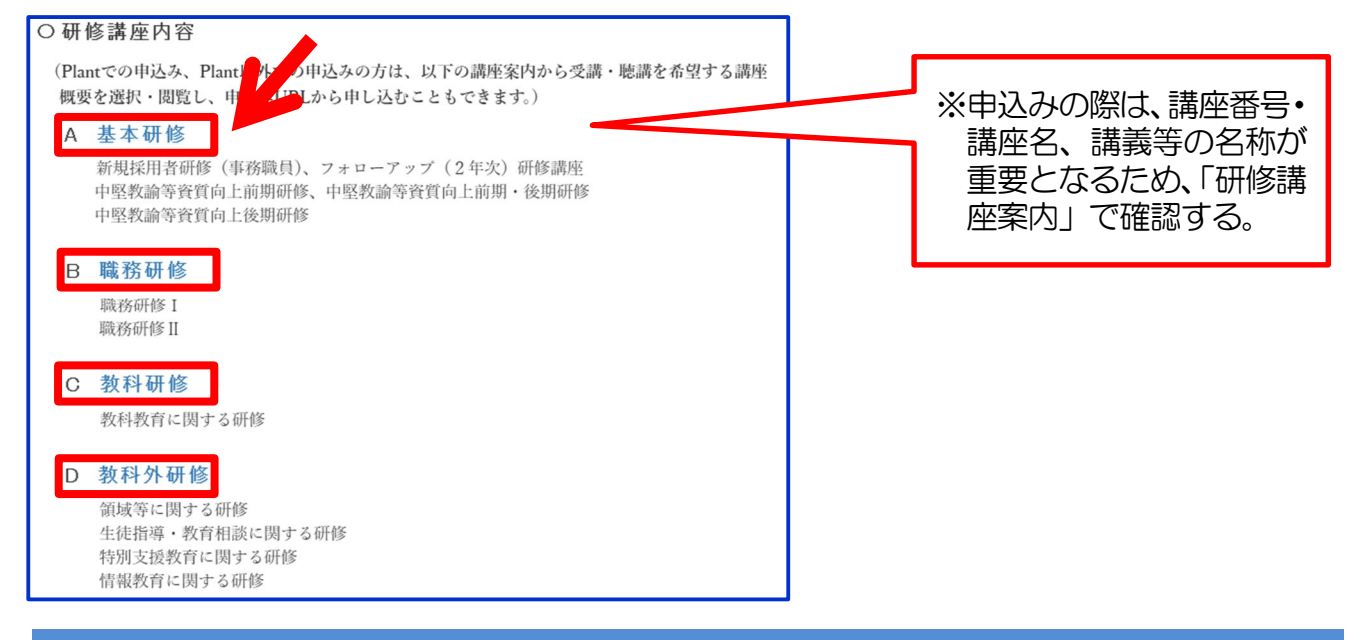

● メニューの研修講座案内から「講座概要」を閲覧し、申し込むこともできる。

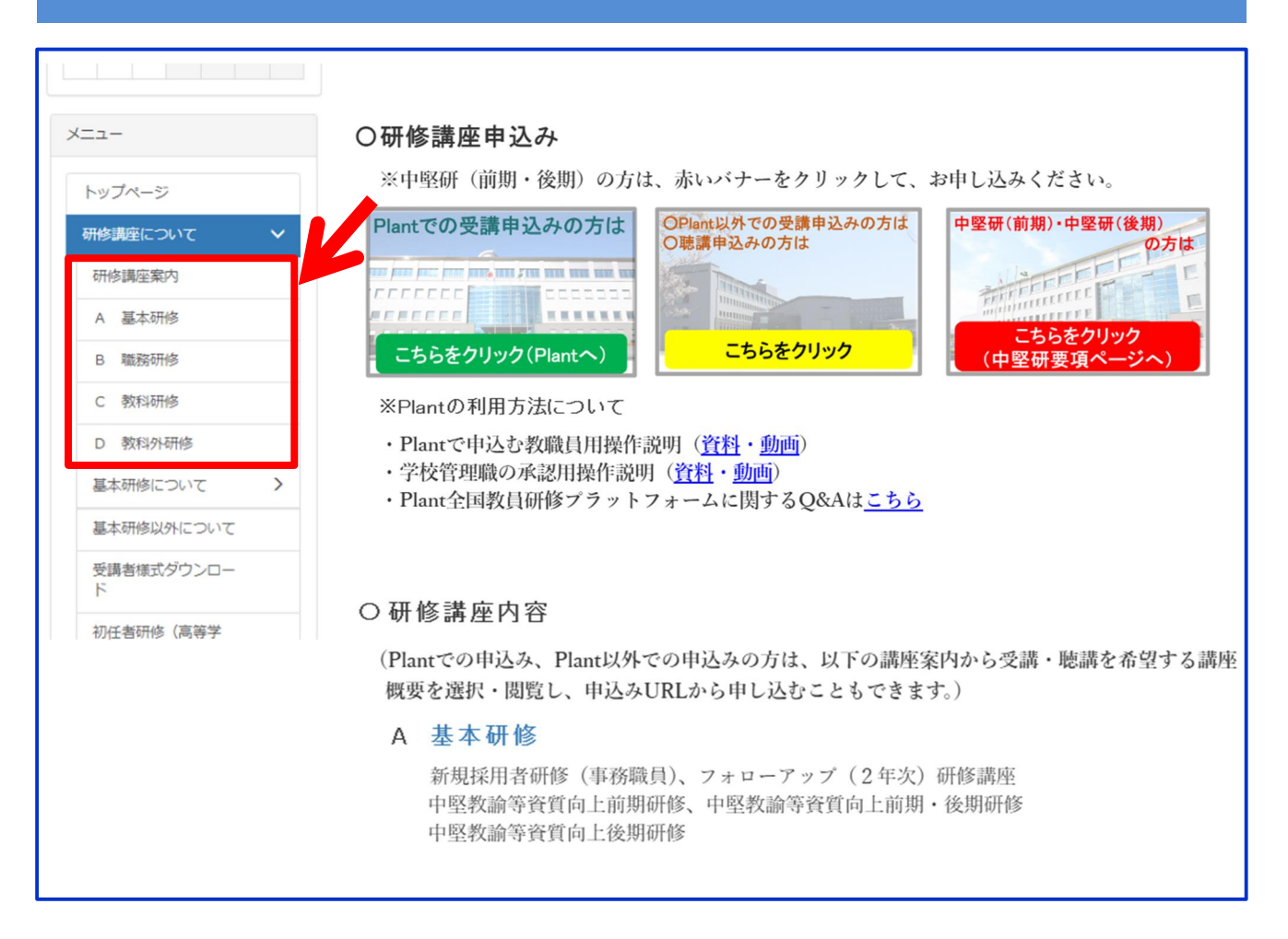

#### ○ 「中堅教諭等資質向上前期·後期研修」申込みについて

「中堅教諭等資質向上前期・後期研修」は、複数の講座への申込みが必要なため、一般の受講申込みとは申 込み方法が若干異なります。「Plant (全国教員研修プラットフォーム)」での申込みと「受講申込み確認届 (Google Forms)」の提出が必要となります。なお、申込みに不備がある場合は、学校宛に確認電話をする場合 がございます。

 「青森県総合学校教育センター」のトップページを開く。
 「研修講座」をクリックする。
 「研修講座について」をクリックする。「研修講座情報サイト」をクリックし、「研修講座申込み」 の「中堅研(前期)・中堅研(後期)の方はこちらをクリック」ボタンをクリックする。
 「中堅教諭等資質向上研修」対象ページに移動し、「前期研修」「後期研修」のいずれかを選択する。
 該当する校種の、「選択講座一覧」と「Web申込みについて」を選択し、必ず内容を確認する。
 「Plant (全国教員研修プラットフォーム)」から、該当する「共通講座]と、「選択講座一覧」より 選択した [選択講座]の申込みを行う[手順1]。
 「Plant」で申し込み後、「受講申込み確認届(Google Forms)」に入力・送信し、提出する「手順2]。
 講座申し込み後は、「Plant」にログインし、受付状況を確認する。また、「受講申込み確認届」については、「所属代表メールアドレス」に自動送信された「受付完了メール」の内容を確認する。(「個人メ ールアドレス」を入力した場合は、そちらにも自動送信される。)

#### ① 「青森県総合学校教育センター」のトップページを開く。

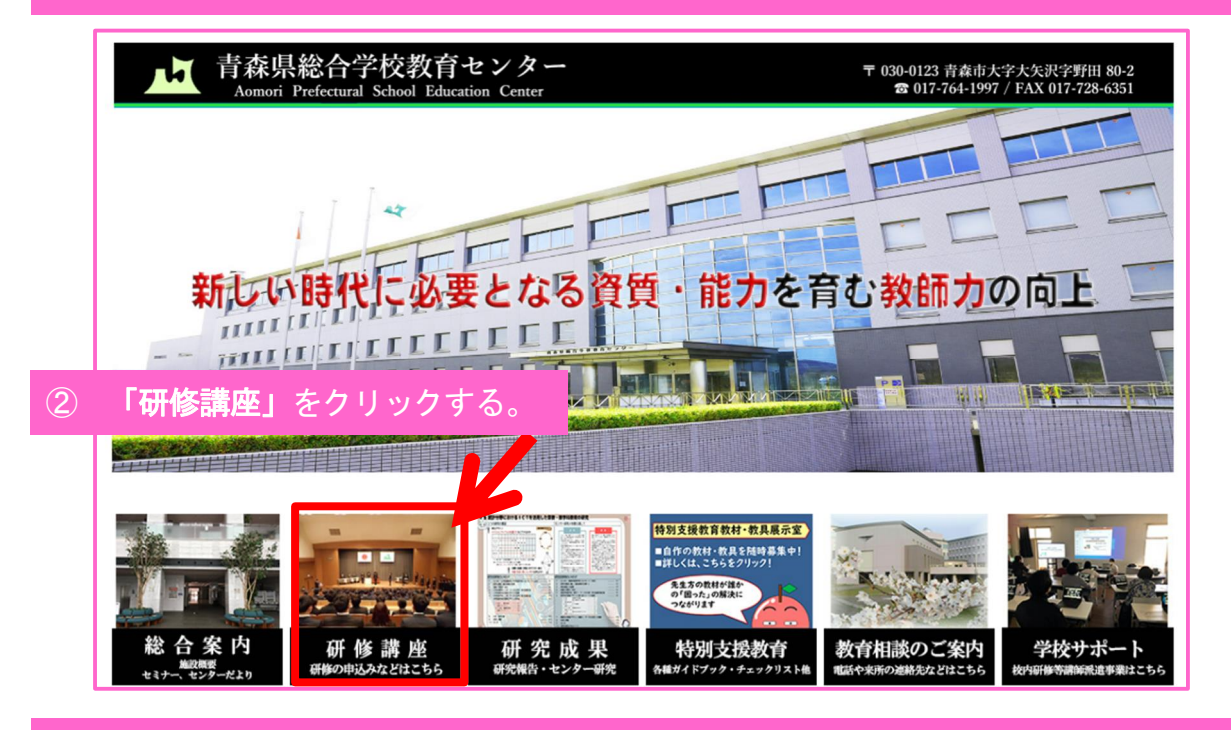

③ 「中堅研(前期)・中堅研(後期)の方はこちらをクリック」ボタンをクリックする。

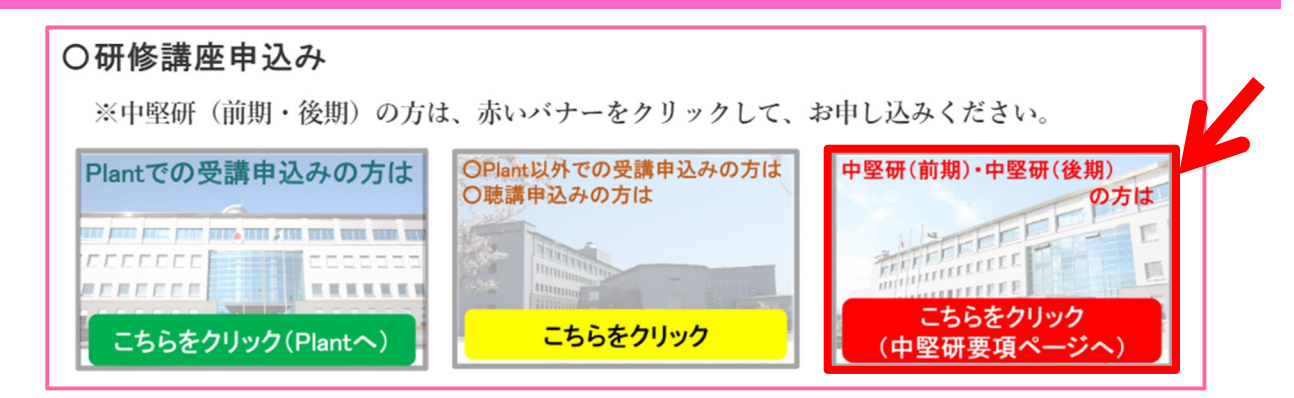

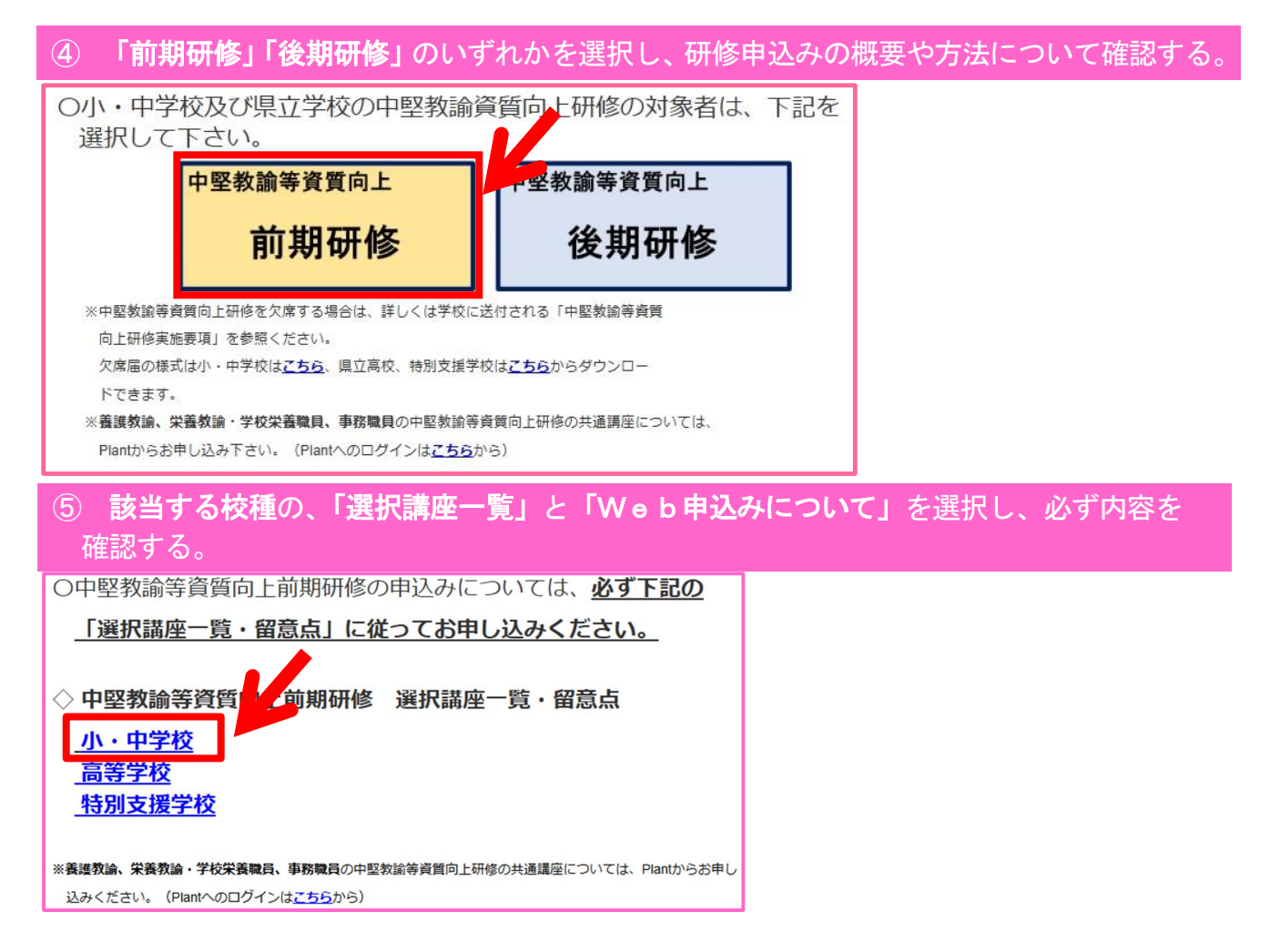

○選択可能な講座が一覧表示され、Web申込み方法が表示される。

| 中堅教論等資質向上前期研修選択講座一覧                                        |                                | [中堅教論等資質向上前開研修講座 Web申込みについて]                                                |
|------------------------------------------------------------|--------------------------------|-----------------------------------------------------------------------------|
| - 小・中 学 校 -                                                |                                | - 小・中 学 校 -                                                                 |
| 下記の講座一覧の中から、遺択して申し込んでください。                                 |                                | 1 申込みについて                                                                   |
| <ol> <li>日で開催する講座(1日講座)</li> </ol>                         | 2日間で開催する講座(2日講座)               | 下記の手順に従い、中込みを行うてください。                                                       |
| 小学校教員対象                                                    | 小学校教員対象                        | 中堅救諸等資質向上新修の受講には、Plant(全国教職員研修プラットフォーム)での申込みと受                              |
| C02 小学校国語科授業づくり講座                                          | C06 考える力を高める小学校社会科教育講座         | 調申込み確認属 (Google Forms) の提出が必要になります。                                         |
| C10 小学校算数科教育講座                                             | C28 「見方・考え方」を働かせて資質・能力を育成する    |                                                                             |
| C11 小学校算数科授業づくり講座                                          | 小学校図工・音楽科課座                    | 医療1 れいけんの教育会社はプラットフィー ()かくて知らび後期からのりたんだってくがない                               |
| C15 小学校理科实践力向上研修講座                                         | C29 鑑賞の学びを考える!小学校図工・音楽科講座      | 日期11 としていたのの時間のでは、このであったいから下にの時間が発生の中心みを行ってくたさい。                            |
| C24 気付きの質を高める小学校生活科講座                                      |                                | 「「 人 22 市政新活動の定時になってい、市場会社                                                  |
| C.37 小学校体育科研修講座                                            | 小学校教員・中学校教員対象                  | 1 A36 単型軟菌等通貨両上別用領標(小・単手枚)<br>(2040)開始1                                     |
| C42 小手权外运路,外运路活動研修原座                                       | CU5 主体的・対象的であ、学びを実現する個弱性「言語者取」 | いる欠損任」<br>□ 9(は「2010日開始」等に上り発行した時点                                          |
| D37 小学校プロクラミンク教育研修講座<br>D39 体界小学体験理解構成                     | 決約リアップ調査<br>のパール・中華特別が指示すくいます。 |                                                                             |
| 133 对我小姐奶登硬裤座                                              | したの小・中子校理科技業づくり講座              | →Plantへのログインは <u>こうう</u> (Plantの操作力法については <u>こうう</u> )                      |
| 小学的教具,由学校教育社会                                              | 日本1 約日初代十日の時間単物時度              | 県総合党統教育センターが開催する濃定乗号の「C」教科研修、「D」教科研修の濃定 指                                   |
| (2) 時間的・空間的な服保を授売する限制部外需要提                                 | 由学校教員対象                        | ○日本日本(本本)(本本)(本本)(本本)(本本)(本本)(本本)(本(本本)(本本)                                 |
| 虚[转学]                                                      | (約) 由学校国際科授業づくり提供              | と病圧又は代智病圧の中から、2日以上となるように進点9 る。                                              |
| C23 学びを実施させる理科実用課座「天体観察」                                   | C07 中学校社会科教育課家                 | 「「「「」」のないな特点とのリス体、アロッドの使用の1.500円(Assals Farme)」と振用)                         |
| C32 家庭科教育課座                                                | C08 社会科教材開発調座                  | 十里乙 任康川で各州市舗座を中込み後、下記の「実業規要な奴装路機」の発見に見見してきまし                                |
| C38 小・中学校体育授業づくり研修課序                                       | C13 中・高等学校数学科授業づくり課序           | 15230                                                                       |
| C40 保健授業づくり研修課座                                            | C17 中学校理科実験講座                  | →受調申込み確認備(Google Forms)は <u>こちら</u>                                         |
| C41 体育の学びを支えるICT研修課座                                       | C34 中学校技術・家庭科教育課座 [材料と加工・生物育成] |                                                                             |
| D03 小·中学校特別活動研修講座                                          | C35 中学校技術·家庭科教育講座[情報]          |                                                                             |
| D25 インクルーシブな字びを支える道常の学組の投業づくり                              |                                | 2 指定講座及び代替講座を申し込む際の留意点について                                                  |
|                                                            | 【県立種差少年自然の家(指定講座)】             | (1) 種差少年自然の家が開催する指定課度の.Pl.mt.(金属教職員研修プラットフォーム).への申込み                        |
| 中学校教員対象                                                    | 自然体験活動研修会(5月24日·25日開催(1泊2日))   | は必要表見ません。受講を希望する場合は、「受機用込み確認識(Google Louis)」、へ確実に入                          |
| C12 中学校数学科教育講座                                             | 【代替講座《弘前大学教育学部》】               | 力、提出してください。                                                                 |
| C25 感性を育む音楽科実践講座                                           | 体育科の授業づくり「ボールゲーム」を考えよう~「戦      | (2)代替請座については「令和7年度中堅救給等資質向上研修代替請座受講届」(様式7)の提出が                              |
| C26 豊かな表現力を育む音楽科講座                                         | 術学習」とゲームの「簡易化」とは?~             | <u> </u>                                                                    |
| C27 芸術系教科の資質・能力を育む投棄づくり講座                                  |                                |                                                                             |
| C30 創造活動を通した学びを考える美術科教育講座                                  | 【弘前大学教職大学院(代替講座)】              | 3 「受講の確定」及び「受講者旅行報告書」について                                                   |
| C31 見方や怒じ方を深める夫術科教育講座「編員」<br>C32 本部時間に、意味ないのの人類の一直教育研究にある。 | 教師学び工房:グロウアップ講座                | (1)県総合学校教育センターの共連講座及び選択講座                                                   |
| C 33 447-62381 · Ma244 (Ma25197) · M-8-7-6284244 92 M      | 「明日の授業に役立てる 子どもの学びや育ちを見取       | <ul> <li>Plant (全国教職員研修ブラットフォーム)での申込み及び「受調申込み確認属 (Google Forms)」</li> </ul> |
| 請定<br>クソール供給性性、完成利益資源度「エクルビー汚染」                            | る学習評価~パフォーマンス評価やルーブリックの        | の提出をもって申込み完了となります。(Plant のシステムの関係上、選択講座についてはその                              |
| C30 中子校技術・原題特別目前団(エイルモー支援)<br>C30 長ちか?ガニツライフを学習オス体育協会運動運動  | 作成・活用を踏まえた投業づくり~」              | 講座の甲込み期限を過ぎますと「受講決定」と表示されます。)                                               |
| C43 由学校局語投資法研修標底                                           | 教師子び工房:アドハンス講座                 | <ul> <li>「受請者旅行報告書」を研修講座開始日の3週間前までに、メールで提出してください。</li> </ul>                |
| CAA 由学校展開操業づくり運動理察                                         | 「子校を活任化する美鉄をつくり出す」 協働ワージン      | ※「受講者旅行報告書」について、詳しくは <u>こちら</u> をご確認ください。                                   |
| CTT TTTAKINA CTTAKING                                      | 3991                           |                                                                             |
|                                                            |                                | (2)県立種差少年自然の家の指定調産                                                          |
|                                                            |                                | ・ 父請決定者には、県立種匠少年目然の家より <u>受請決定通知が送付</u> されます。                               |
| ・各議座については、目総合学校教育センター及び指定講座(県立種差少年自然の家)のWebページ             |                                | ・「受講者旅行報告書」は、県総合学校教育センターの共通講座及び選択講座を受講する場合と<br>に使った。                        |
| で、関催期日、内容等を確認してください。                                       |                                | 同様です。                                                                       |
| ・代替請座については、県教育委員会が3月に送付した、「会和7年度中堅教論等資質向上研修(前期)            |                                | ノットに約上出現で生むにはかな生意をおうがするな話題が                                                 |
| 後期)における選択講座の代替について、(小:中学校)」を確認の上、選択すること。旅費等は学校負            |                                | (3) 知用大手及び中町村教育安美宏の主催する(「管講選                                                |
| 相となります。                                                    |                                | ・安請決定者には、主催者より受請決定通知が送付されます。<br>、物理は発始を知られてきた。「希望条件の創作書」は必要をしましく。           |
| 10 - 0 / 0 / 1                                             |                                | ・ 研算は子校員担となるため、「受講者族行報管書」は必要ありません。                                          |

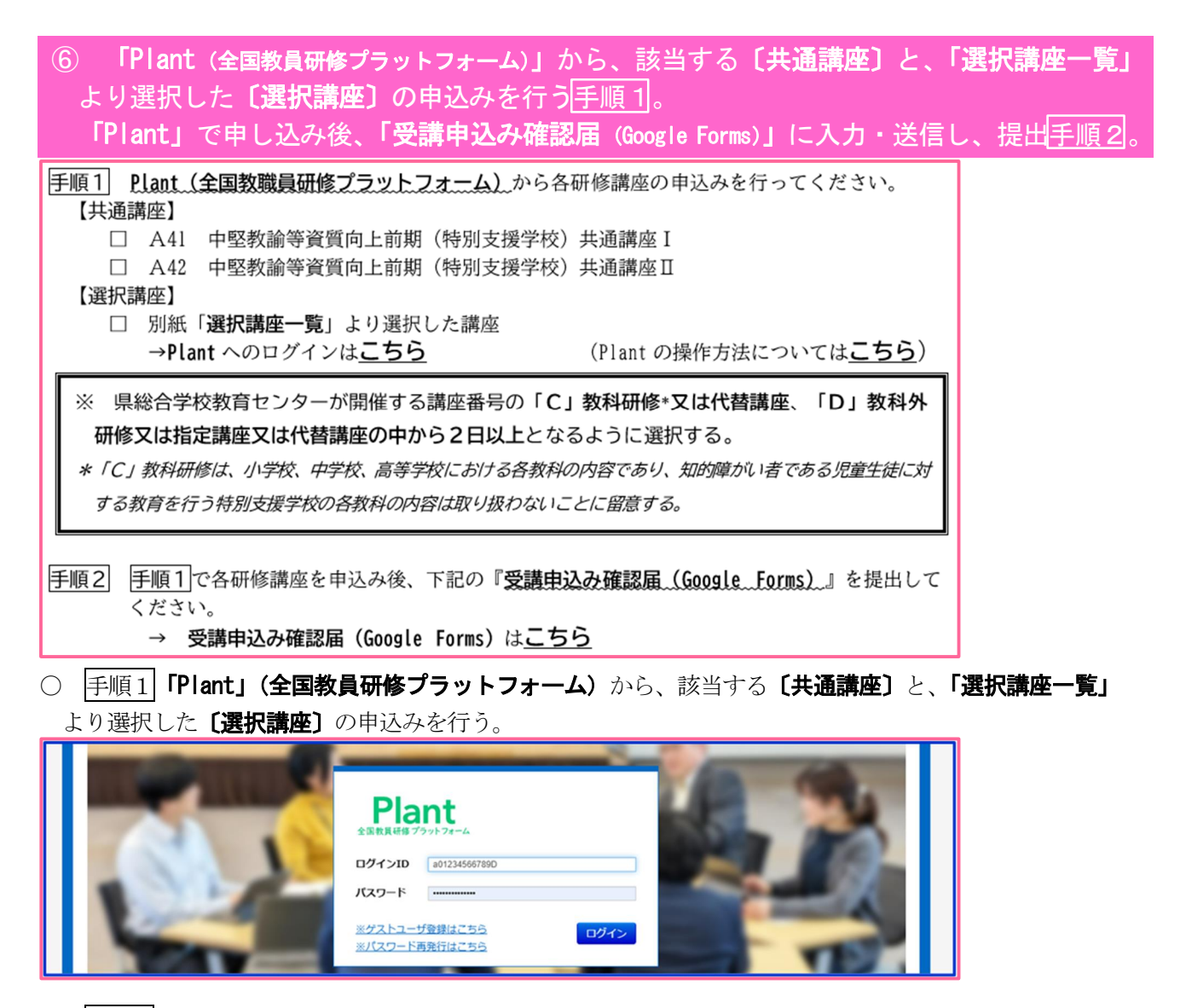

○ <u></u>手順2 「Plant」での共通講座および選択講座の申込みが済んだ後、「受講申込み確認届」に選択した講座 を入力し、送信ボタンを押して提出する。

| R07_受講申込み確認届_中堅研前期(特<br>別支援学校)                                                                                                    | <ul> <li>共通講座(A借台)</li> <li>A41 中堅效協等資質向上前期(特別支援学校)共通講座I</li> <li>A42 中堅效協等資質向上前期(特別支援学校)共通講座I</li> </ul>                                              |
|----------------------------------------------------------------------------------------------------|----------------------------------------------------------------------------------------------------|
| * 必須の質問です<br>申込みについて<br>青泉県総合学校教育センターのWebページ上の <u>「Web申込みについて」を御確認のト、</u><br>共通順応及び強択遺座について、Plantから申込みを行ってください。<br>その後、こちらの申込み確認届に申込み内容を入力し、提出してください。 | 選択講座1 (C講座2) *<br>以下の例のように、 <u>調査第号(COO)と調産名(CO)講座)を入力</u> してください。<br>例 002 (小学校園語特別等なの告点、以下のように入力してください。<br>例 弘易大学 体育科の預業づくり 「ボールグーム」を考えよう 等<br>回答を入力 |
| 所展名 *<br>例 青森県立〇〇学校                                                                                                    | 選択講座 2<br>以下の例のように、 <u>講座第号(C○○)と講座名(○○講座)を入力</u> してください。<br>例) CO2 小乎収留時料提賞づくり講座 等                                                                    |

⑦ 講座申込み後は、「Plant」にログインし、受付状況を確認する。また、「受講申込み確認 届」については、「所属代表メールアドレス」に自動送信された「受付完了メール」の内容を 確認する。

このたびは、青森県総合学校教育センター 受講申込み確認届をご提出いただき、ありがとうございます。 確認のため、本メールを自動送信しております。 心当たりのない場合は、下記の担当者に電話又はメールでご連絡ください。

中堅研前期 (特別支援学校)の受講申込み確認届の提出が完了いたしました。

#### 3 申込み手続きに注意を要する講座

(1) 申込み締切日の早い研修講座

ア指定研修申込み締切日 4月4日(金)

| 講座番号  | 研修講座名              |
|-------|--------------------|
| B 0 1 | 校長研修講座(前期)(後期)<指定> |
| B 0 2 | 教頭研修講座(前期)(後期)<指定> |
| B 0 3 | 県立学校事務長研修講座<指定>    |
| A 3 2 | 新規採用実習助手研修<指定>     |

#### イ 経験者研修 申込み締切日 4月11日(金)

| フォローアップ(2年次)研修講座             |
|------------------------------|
| 中堅教諭等資質向上前期・後期研修(共通講座)及び選択講座 |
| 新規採用公立学校事務職員研修               |

#### ウ 4月中に申込み締切日(講座開始日4週間前)を迎える講座 ※ア、イ以外

| 講座番号  | 研修講座名                                  | 申込み締切日  |
|-------|----------------------------------------|---------|
| B 0 4 | 教務主任研修講座<一部指定>                         | 4/16(水) |
| B 0 5 | 学年主任研修講座<一部指定>                         | 4/30(水) |
| B 0 6 | 保健主事研修講座<一部指定>                         | 4/28(月) |
| B 0 7 | 生徒指導主任・主事研修講座<一部指定>                    | 4/ 4(金) |
| B 0 8 | 中学校進路指導担当者研修講座                         | 4/25(金) |
| B 0 9 | 校内研修担当者研修講座(前期)(後期)                    | 4/14(月) |
| B15   | 県立学校臨時講師等研修講座 I                        | 4/ 4(金) |
| C 3 4 | 中学校技術・家庭科研修講座[材料と加工・生物育成]              | 4/28(月) |
| D10   | 今日から始めるいじめ対策研修講座<一部指定>                 | 4/18(金) |
| D16   | 特別支援教育新担当教員研修講座[弱視、難聴、自・情コース](前期・後期)   | 4/21(月) |
| D17   | 特別支援教育新担当教員研修講座[知的、肢体、病弱、通級コース](前期・後期) | 4/22(火) |
| D 2 8 | 校内LAN講座 [はじめてのネットワーク]                  | 4/16(水) |
| D34   | はじめての Microsoft Teams                  | 4/30(水) |

#### (2) 定員制限のある講座

※下記の22講座は使用物品等の事情から定員制限があるため、申込み締切日(講座開始日4週間前)以前 に申込み数が定員に達した場合には、その時点で申込み受付終了となる。

| 講座番号  | 研修講座名                               | 定員 | 申込み締切日   |
|-------|-------------------------------------|----|----------|
| B 1 1 | 特別支援教育コーディネーター研修講座<一部指定>            | 50 | 5/ 9(金)  |
| C 1 5 | 小学校理科実践力向上研修講座                      | 12 | 5/12(月)  |
| C 1 6 | 小・中学校理科授業づくり講座                      | 16 | 7/18(金)  |
| C 1 7 | 中学校理科実験講座                           | 16 | 5/19(月)  |
| C 2 4 | 気付きの質を高める小学校生活科講座                   | 24 | 8/ 8(金)  |
| C 5 1 | 工業教育指導者講座                           | 10 | 10/14(火) |
| D18   | 自立活動研修講座【基礎コース】                     | 40 | 5/20(火)  |
| D 2 1 | 特別支援学級授業づくり研修講座(前期)(後期)             | 5  | 6/26(木)  |
| D 2 2 | 特別支援学校授業力アップ講座【計画・実践・評価コース】(前期)(後期) | 5  | 7/ 1(火)  |
| D 2 3 | 特別支援学校授業力アップ講座【実践・評価・改善コース】(前期)(後期) | 5  | 7/ 1(火)  |
| D 2 4 | 特別支援教育におけるICT活用「基礎・基本」研修講座          | 40 | 7/30(水)  |
| D 2 8 | 校内LAN講座 [はじめてのネットワーク]               | 15 | 4/16(水)  |
| D 2 9 | 校内LAN講座 [WindowsServerAD 管理]        | 15 | 6/25(水)  |
| D 3 0 | ゼロから学ぶ!Chromebook 初心者講座             | 20 | 5/ 2(金)  |
| D 3 1 | ゼロから学ぶ!iPad 初心者講座                   | 20 | 5/7(水)   |
| D 3 2 | はじめてのロイロノート・スクール                    | 15 | 5/23(金)  |
| D 3 3 | はじめてのGoogle Workspace               | 25 | 8/ 5(火)  |
| D 3 4 | はじめての Microsoft Teams               | 15 | 4/28(月)  |
| D 3 5 | はじめてのオンライン授業実践講座                    | 15 | 9/12(金)  |
| D36   | NetCommons 活用講座                     | 15 | 5/20(火)  |
| D37   | 小学校プログラミング教育研修講座                    | 32 | 8/13(水)  |
| D 3 8 | 幼保小連携基礎講座                           | 30 | 9/12(金)  |

#### 4 「受講者旅行報告書」提出手続き

令和7年度から「受講者旅行報告書」の提出方法が変更となります。詳細はP.21~23、もしくは Webページ(「青森県総合学校教育センター」→「研修講座」→「受講者用 様式」)をご覧ください。

(1)提出期限

各研修講座<mark>開始日の3週間前まで</mark>に「受講者旅行報告書」を提出する。

※開催日の早いA32、B01、B02、B03、B07、B15は4月4日(金)提出締切。

- (2)提出方法
  - ・小・中学校は、「受講者旅行報告書(様式1-1)(Excel)」をダウンロードする。必要事項や距離等を 入力し、「【小・中学校用】受講者旅行報告書提出∞」をクリックし、「受講者旅行報告書(様式1-1) (Excel)」を添付し、送信して提出する。
  - ・県立学校は、「【県立学校用】受講者旅行報告書提出フォーム」をクリックし、センター宿泊の有無等を 入力し、送信して提出する。
- (3) その他 勤務地が青森市内の県立学校の受講者と、私立学校の受講者は提出不要。

#### 5 欠席の手続き

**電話**により、**所属長(又は教頭等)**から速やかに研修講座担当者へ連絡する。申込み期限(研修講座開 始日4週間前)後は「講座欠席届」(様式4)を担当指導主事宛に提出する。

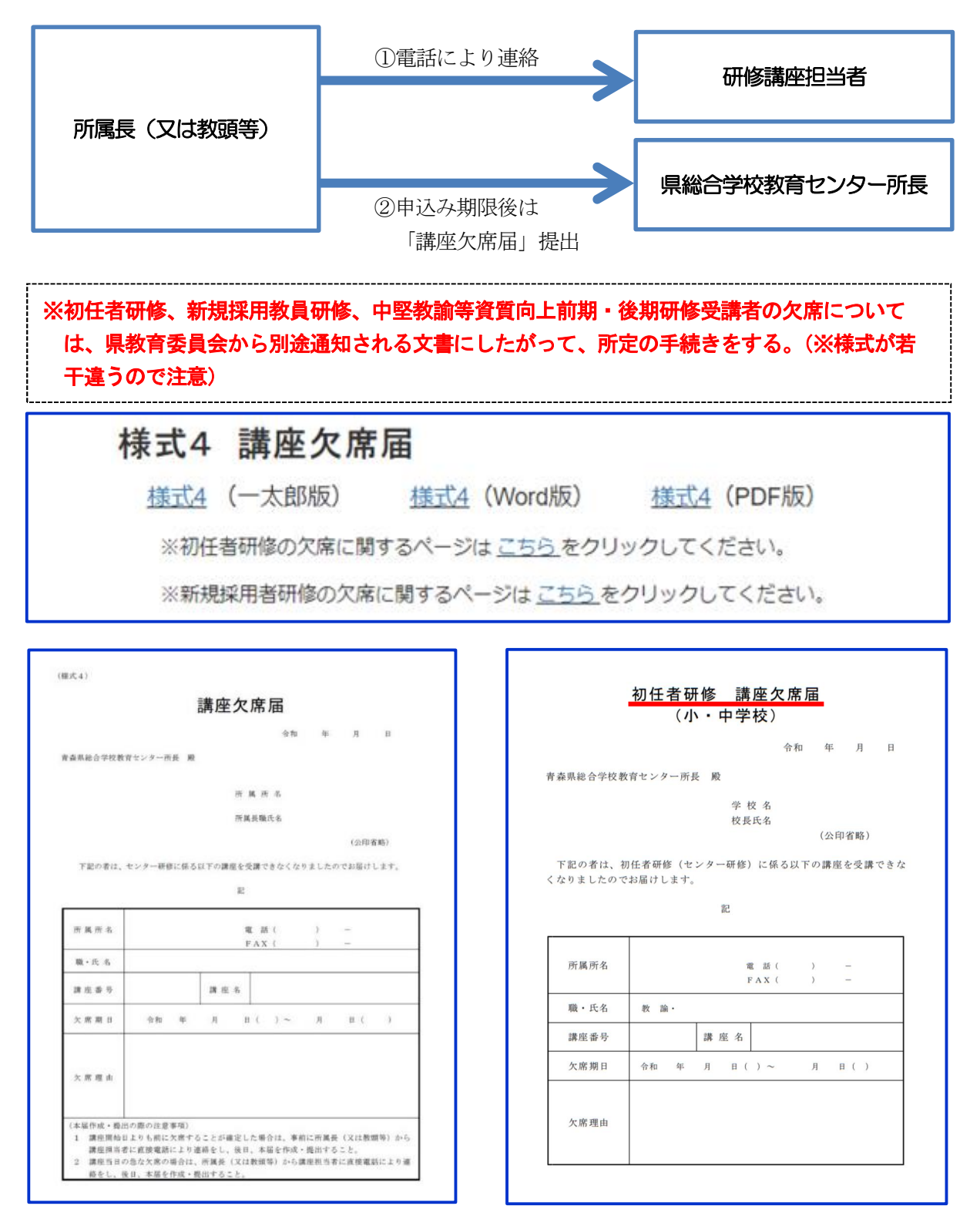

※ご不明な点がありましたら、下記担当までご連絡ください。

【担当】県総合学校教育センター Web申込み担当者(義務教育課内) The 017-764-1996(義務教育課直通)

# 研修講座 申込み・内容に関するQ&A

### Q1. 申込み方法、手順を教えてください。

A1. 各所属長から研修講座受講の承認をもらい、各研修講座開始日の4週間前までに Webで申し込みます。「受講者旅行報告書」は3週間前までに、Webページの 「受講者用 様式」をクリックし、校種に応じた提出方法 <sub>詳しくはこちら</sub> P21~ で提出してください。

職名により申込み方法が異なりま す。当センターWebページで職 名別研修講座申込み方法を確認し てください。

Plantでの受講申込み対象職の方 Offeit Bene 200 は、当センターWebページにあ る「研修講座申込み」の「Plantで の受講申込の方はこちらをクリッ ク(Plantへ)」から申し込みます。

**職名** 校長、教師、教諭、養護教諭、事務職員、栄養教諭、主任栄養士、栄養 士、実習助手、実習教諭、実習講師、主任考宿舎指導員、寄宿舎指導 員、技能技師、技能主事、甲板員、機関員 Plant 以外での受講申込み 県総合学校教育とシターの研修 → 県総合学校教育とンターの研修 本税会学校教育センターの申込みフォーム (Google Forms) からの申込み ・社の主催者が指定する方法による ※県総合学校教育センターの 読品 → その主催者が指定する方法による → 4.8総合学校教育センターの 読品 → 4.8総合学校教育センターの申込みフォーム (Google Forms) からの申込み 助教諭、講師、養護助教諭、技術職員 ※臨時的任用職員等についても、Plant以外での お申し込みとなります。 上記の全ての方 ※中堅研(前期・後期)の方は、赤いバナーをクリックして、お申し込みください。 Plantでの受講申込みの方は OPlant以外での受講申込みの方は O聴講申込みの方は 中堅研(前期)・中堅研(後期) の方は TIT ちらをクリック こちらをクリック (中堅研要項ペー

令和7年度からの研修申込みについて(受講・聴講)

方法

int (全国教員研修プラットフォーム) での受講申込み

※「講座概要」の「受講申込みURL」からも申し込み可能。

Plant以外での受講申込み対象職及 び聴講申込みの方は、当センターW ebページの「研修講座」→「研修 講座について」の順にクリックし、 研修講座区分(B~D)を選択しま す。希望する講座の「講座概要」の 「受講・聴講申込みURL」から申 し込みます。

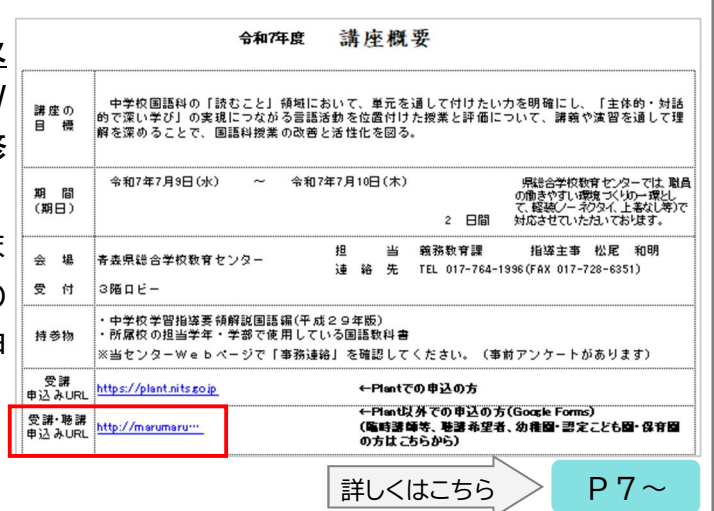

#### Q2. A基本研修【フォローアップ研修】の申込み方法を教えてください。

| A2.フォローアップ研修も、他講座の申込<br>み方法と同様に、当センターWebペー  | フォローアップ研修                                       |
|---------------------------------------------|-------------------------------------------------|
| ジにある「研修講座申込み」の「Plant                        | 初任者研修とは異なり、校種に応じた下の研修の<br>いずれかを申し込み、必ず受講してください。 |
| での受講甲込みの方はこちらをクリック<br>(Plantへ)」から申し込みます。申込み | A33 小・中学校                                       |
| 締切は <mark>4月11日</mark> です。                  | A34 高等学校                                        |
| ※事前に「研修講座一覧」より該当する                          | A35 特別支援学校                                      |
| 講座を確認してください。                                | A36 養護教諭                                        |
|                                             | A37 栄養教諭·学校栄養職員                                 |

Q3. A基本研修【中堅教諭等資質向上研修】の申込み方法を教えてください。

A3. 中堅教諭等資質向上研修は、Plantでの申込みと、受講申込み確認届の提出の、 両方の申込み作業が必要となります。当センターWebページにある「研修講座申 込み」の「中堅研(前期)・中堅研(後期)の方はこちらをクリック(中堅研要項 ページへ)」の順にクリックし、「選択講座一覧」「Web申込みについて」の手 順に従って申し込んでください。

Q4. 申込み締切等、注意を要する講座はありますか?

A4. 早いものでは4月4日が締切の講座がありますので、ご注意ください。また、定員のある講座もありますので、早めにお申し込みください。申込み締切の早い講座、定員のある講座は注意を要しますが、それら以外は講座開始日4週間前まで申し込みできます。年度途中でもお申し込みください。 詳しくはこちら P16、17

Q5. 今年度新たに主任・主事・担当者になりましたが、どのような研修講座が あるのですか?

A5. 当センターでは、新任主任・主事・担当者のための研修講座を設けております。 教務主任研修講座(B04)、学年主任研修講座(B05)、生徒指導主任・主 事研修講座(B07)、校内研修担当者研修講座(B09)の4講座はミドル リーダーとして期待される資質・能力に関する研修を含む内容となっておりま す。その他にも職務に関する研修講座及び主任等に関する研修講座もありますの で、「講座概要」をご覧になり、積極的に受講することをお勧めします。

「研修講座一覧」はこちら

P40~

- Q6. 合理的配慮の申請について、教えてください。
- A 6. Plantから申し込まれる場合、Plantページ内「関連リンク」の「合理的配慮申請 フォーム(任意)」より申請してください。Plant以外の「受講・聴講申込みUR L」から申し込まれる場合、Google Forms内で合理的配慮に関する質問があります ので、ご回答ください。
- Q7. 「受付完了メール」は届きますか?
- A 7. Plantから申し込まれた場合、各自でPlantにログインして受付状況を確認してく ださい。Plant以外の「受講・聴講URL」から申し込まれた場合、申込み時に入力 していただいた「所属代表メールアドレス」に「受付完了メール」が自動送信され ます。なお、個人メールアドレスを入力していただいた場合は、そちらにも自動送 信されます。
- Q8.研修講座に申し込みましたが、急に欠席することになりました。 どのような手続きをとればよいですか?
- A8.研修講座を欠席する場合は、所属長(又は教頭等)からの電話による欠席連絡及 び「講座欠席届」の提出が必要となります。 **P18**